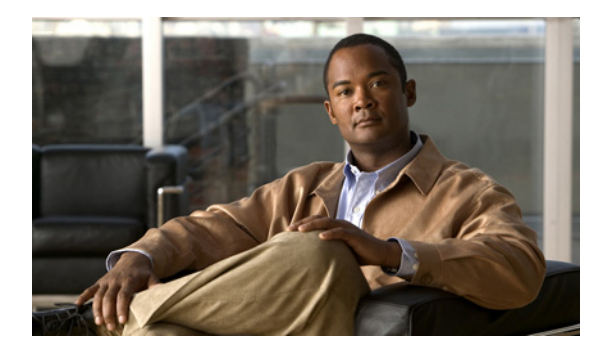

# снартег 10

# ソフトウェア イメージ

この章では、Cisco MDS ソフトウェア イメージのインストールおよびアップグレード方法について説 明します。この章の内容は、次のとおりです。

- 「ソフトウェアイメージの概要」(P.10-1)
- 「ソフトウェアイメージのインストールの前提条件」(P.10-4)
- 「Software Install Wizard の使用方法」(P.10-8)
- 「ファブリックおよびモジュラ スイッチの中断がないアップグレードの実行」(P.10-11)
- 「スーパーバイザ モジュールのメンテナンス」(P.10-13)
- 「ジェネレーション1シャーシへのジェネレーション2モジュールの設置」(P.10-14)
- 「モジュールの交換」(P.10-15)

# ソフトウェア イメージの概要

ここでは、次の内容について説明します。

- 「ソフトウェア アップグレード方法」(P.10-2)
- •「ソフトウェアの互換性の判別」(P.10-2)
- 「自動アップグレード」(P.10-3)
- 「Software Install Wizard を使用した場合の利点」(P.10-3)
- 「失敗するケースの特定」(P.10-4)

各スイッチは、Cisco MDS 9000 ファミリ スイッチ用の Cisco MDS NX-OS または SAN-OS オペレー ティング システムが搭載されて出荷されます。Cisco MDS NX-OS は、キックスタート イメージとシ ステム イメージの 2 つのイメージで構成されます。スイッチを新しいイメージにアップグレードする には、スイッチをイメージに導く変数を指定する必要があります。

- キックスタートイメージを選択するには、KICKSTART 変数を使用します。
- システム イメージを選択するには、SYSTEM 変数を使用します。

イメージと変数は、インストールの手順で重要な要素となります。スイッチをアップグレードするに は、変数とイメージを指定する必要があります。両方のイメージは、必ずしもそれぞれのインストール に必要とされるわけではありません。

(注)

明示的に指定されている場合を除き、この章のソフトウェアのインストール手順は、Cisco MDS 9000 ファミリのすべてのスイッチに適用します。

# ソフトウェア アップグレード方法

ミッションクリティカルなハイ アベイラビリティ環境向けに設計された Cisco MDS NX-OS ソフト ウェアを使用すると、中断なしにソフトウェアをアップグレードできます。Cisco MDS 9500 ディレク タの中断のないアップグレードの利点を活かすには、デュアル スーパーバイザ モジュールをインス トールすることを強く推奨します。

Cisco MDS 9000 ファミリの任意のスイッチをアップグレードするには、次のいずれかの方法を使用します。

- 自動: Cisco MDS NX-OS スイッチの DCNM-SAN Software Install Wizard を使用できます (「Software Install Wizard の使用方法」(P.10-8)を参照)。
- 手動:手動によるアップグレードの詳細については、『Cisco MDS 9020 Switch Configuration Guide and Command Reference』を参照してください。

場合によっては、使用プロセスに関係なく、ソフトウェア アップグレードが中断されることがありま す。そうした例外的なケースが発生するのは、次のような場合です。

- キックスタートまたはシステム イメージを持つシングル スーパーバイザ モジュール システムが変 更される場合。
- 互換性のないシステム ソフトウェア イメージを持つデュアル スーパーバイザ モジュール システムの場合。

(注)

ハイ アベイラビリティを維持するには、同じネットワークまたは仮想 LAN にアクティブおよ びスタンバイ両方のスーパーバイザのイーサネット ポートを接続する必要があります。アク ティブ スーパーバイザは、これらのイーサネット接続が使用する 1 つの IP アドレスを所有し ています。スイッチオーバーでは、新しくアクティブになったスーパーバイザがこの IP アドレ スを継承します。

### ソフトウェアの互換性の判別

稼動中のイメージとインストールするイメージに互換性がない場合は、非互換性がレポートされます。 場合によっては、この設定を進めることができます。アクティブとスタンバイのスーパーバイザモ ジュールが異なるバージョンのイメージを稼動する場合、両方のイメージが HA に互換性がある場合 と、互換性がない場合があります。

互換性は、イメージと設定に基づいて確立されます。

- イメージの非互換性:稼動中のイメージとインストールするイメージに互換性がありません。
- 設定の非互換性:稼動中のイメージ内の特定の機能が、インストールするイメージでサポートされないために停止する場合は、互換性がありません。次のいずれかの記述に当てはまる場合、インストールするイメージが稼動中のイメージと互換性がないと見なされます。
  - 互換性のない機能が、インストールするイメージでイネーブルにされていて、稼動中のイメージでは利用できないために、スイッチが不整合な状態に移行する可能性がある場合。この場合、非互換性は strict です。

 互換性のない機能が、インストールするイメージでイネーブルにされていて、稼動中のイメージでは利用できないが、スイッチが不整合な状態に移行する原因にならない場合。この場合、 非互換性は loose です。

Software Install Wizard は、インストールを継続する前に互換性を比較し、結果を示します。これらの変更を継続したくない場合は、終了できます。

### 自動アップグレード

Software Install Wizard は、Cisco MDS 9000 ファミリ スイッチのすべてのモジュールをアップグレードします。図 10-1 に、Software Install Wizard の使用前後のスイッチ ステータスの概要を示します。

Cisco MDS 9500 シリーズ スイッチ

#### 図 10-1 Software Install Wizard の効果

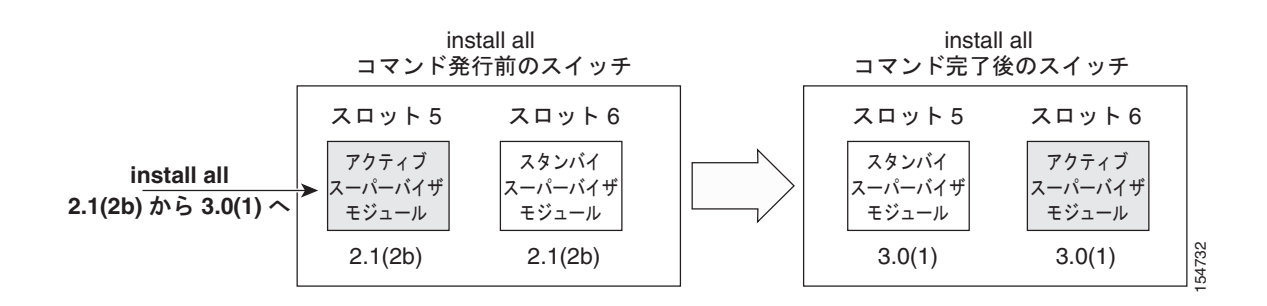

Software Install Wizard は、スタンバイ スーパーバイザ モジュールが稼動しているか(存在する場合) 自動確認します。稼動していない場合、モジュールをリロードし、force download オプションを使用 して稼動するように強制します。

### Software Install Wizard を使用した場合の利点

Software Install Wizard は、次の利点を提供します。

- 1つの手順コマンドだけの使用でスイッチ全体をアップグレードできます。
- インストールを続行する前に、システムに加えようとしている変更についての説明を参照できます。
- 中断が最も少ない手順を使用して、スイッチ全体をアップグレードできます。
- このコマンドの経過表示を、コンソール、Telnet、および SSH 画面で確認できます。
  - 切り替えプロセス後は、両方のスーパーバイザモジュールの経過表示を確認できます。
  - 切り替えプロセス前は、アクティブスーパーバイザモジュールの経過表示だけを確認できます。
- Software Install Wizard は、イメージの整合性を自動チェックします。これには、稼動中のキック スタートおよびシステム イメージが含まれます。

- Software Install Wizard はプラットフォームの有効性チェックを実行し、正しくないイメージが使用されていないかどうかを確認します。たとえば、不注意で MDS 9500 シリーズ イメージを使用して MDS 9200 シリーズ スイッチをアップグレードしていないかどうかを確認する場合などです。
- インストールを発行したあと、シーケンスの任意のステップが失敗すると、ウィザードは進行中の ステップを終わらせ、終了します。

たとえば、スイッチングモジュールが何らかの理由によって更新に失敗すると(たとえば、不安 定なファブリックの状態)、コマンドシーケンスはモジュールを中断させながら更新し、終了しま す。このような場合、影響を受けたスイッチングモジュールの問題を確認し、その他のスイッチ ングモジュールをアップグレードできます。

## 失敗するケースの特定

次の状況が発生すると、インストールが終了します。

- スタンバイ スーパーバイザ モジュールの bootflash: ファイル システムに、更新されたイメージが 入る十分なスペースがない。
- 指定したシステム イメージとキックスタート イメージに互いに互換性がない。
- アップグレードの進行中にファブリックまたはスイッチが設定された場合。
- アップグレードの進行中に、モジュールが削除される。
- アップグレードの進行中にスイッチの電源が停止した場合。
- リモート ロケーションへのパス全体が正確に指定されていない場合。
- アップグレード後のイメージに互換性がない。たとえば、スイッチングモジュールのイメージまたはキックスタートイメージがシステムイメージと互換性がない可能性があります。また、これは Software Install Wizard 互換性チェックによって特定されます。

/!\ 注意

インストールが終了した場合、各段階でスイッチのステートを確認し、10秒後にコマンドを再入力 します。10秒以内にインストールを再発行すると、インストールが現在進行中であることを示すエ ラーメッセージが表示されインストールが拒否されます。

 $\mathcal{P}$ 

インストールがまだ終了していないときは、すべての設定が拒否されます。ただし、CFS アプリケー ションを介した設定は受け入れられ、アップグレード手順に影響する場合があります。

# ソフトウェア イメージのインストールの前提条件

ソフトウェア イメージのインストール手順は、次の要素によって異なります。

- ソフトウェア イメージ: Cisco MDS 9000 ファミリ スイッチ プロンプトからアクセスできるディレクトリまたはフォルダにキックスタートおよびシステム イメージ ファイルがあります。
- イメージバージョン:各イメージファイルにはバージョンがあります。
- スイッチのフラッシュディスク:bootflash:はスーパーバイザモジュール上にあり、 CompactFlashディスクは slot0:デバイスに挿入されています。

 スーパーバイザモジュール:シングルスーパーバイザモジュールまたはデュアルスーパーバイザ モジュールがあります。

# Cisco MDS 9100 シリーズ スイッチの正しいソフトウェア イメージの選択

Cisco MDS 9100 シリーズ スイッチでサポートされているスーパーバイザ1 およびスーパーバイザ2 モ ジュールでは異なるシステム イメージとキックスタート イメージが必要です。表 10-1 と表 10-2 に示 された命名規則により、スイッチで使用するイメージを判別できます。

表 10-1 MDS 9100 シリーズのスーパーバイザ モジュールのソフトウェア イメージ命名規則

| Cisco MDS 9100 シリー<br>ズ スイッチのタイプ                                                                            | スーパーバイザ モジュー<br>ルのタイプ | 命名規則                       |
|----------------------------------------------------------------------------------------------------|-----------------------|----------------------------|
| 9124、9124e、9134、HP<br>c-Class BladeSystem 用の<br>シスコ ファブリック ス<br>イッチ、IBM BladeCenter<br>用のシスコ ファブリック<br>スイッチ | スーパーバイザ2モジュー<br>ル     | ファイル名は m9100-s2ek9 で始まります。 |

表 10-2 MDS 9100 シリーズのソフトウェア イメージ命名規則

| Cisco MDS 9100 シリー  | スーパーバイザ モジュール |                            |
|---------------------|---------------|----------------------------|
| ズ スイッチのタイプ          | のタイプ          | 命名規則                       |
| Cisco MDS 9148 マルチレ | スーパーバイザ2モジュー  | ファイル名は m9100-s3ek9 で始まります。 |
| イヤ ファブリック スイッ       | 12            |                            |
| チ                   |               |                            |
| Cisco MDS 9124 マルチレ | スーパーバイザ2モジュー  | ファイル名は m9100-s3ek9 で始まります。 |
| イヤ ファブリック スイッ       | N             |                            |
| チ                   |               |                            |

# Cisco MDS 9200 シリーズ スイッチの正しいソフトウェア イメージの選択

Cisco MDS 9200 シリーズ スイッチでサポートされているスーパーバイザ1 およびスーパーバイザ2 モ ジュールでは異なるシステム イメージとキックスタート イメージが必要です。表 10-3 に示された命名 規則により、スイッチで使用するイメージを判別できます。

#### 表 10-3 MDS 9200 シリーズのスーパーバイザ モジュールのソフトウェア イメージ命名規則

| Cisco MDS 9200 シリー<br>ズ スイッチのタイプ | スーパーバイザ モジュー<br>ルのタイプ | 命名規則                       |
|----------------------------------|-----------------------|----------------------------|
| 9222i                            | スーパーバイザ2モジュー<br>ル     | ファイル名は m9200-s2ek9 で始まります。 |
| 9216、9216A、または<br>9216i          | スーパーバイザ1モジュー<br>ル     | ファイル名は m9200-s1ek9 で始まります。 |

# Cisco MDS 9500 ファミリ スイッチの正しいソフトウェア イメージの選択

Cisco MDS 9500 ファミリ スイッチでサポートされているスーパーバイザ1 およびスーパーバイザ2 モ ジュールでは異なるシステム イメージとキックスタート イメージが必要です。表 10-4 に示された命名 規則により、スイッチで使用するイメージを判別できます。

表 10-4 MDS 9500 シリーズのスーパーバイザ モジュールのソフトウェア イメージ命名規則

| Cisco MDS 9500 シリー<br>ズ スイッチのタイプ | スーパーバイザ モジュー<br>ルのタイプ | 命名規則                        |
|----------------------------------|-----------------------|-----------------------------|
| 9513                             | スーパーバイザ2モジュー<br>ル     | ファイル名は m9500-sf2ek9 で始まります。 |
| 9506 または 9509                    | スーパーバイザ2モジュー<br>ル     | ファイル名は m9500-sf2ek9 で始まります。 |

### 不可欠なアップグレード要件

(注)

Cisco SAN-OS 3.1(3) へのソフトウェア アップグレード中、CompactFlash CRC Checksum テストが バックグラウンドで自動的に実行されます。障害がある CompactFlash を実行しているモジュールがあ ると、オンラインのすべてのモジュールでテストが実行され、インストールが停止します。このような 状況が発生した場合、この状況が訂正されるまでスイッチをアップグレードできません。システム メッセージはモジュールの情報を表示し、system health cf-crc-check module CLI コマンドを入力し てトラブルシューティングを行う必要があることを示します。CompactFlash チェックサム機能でサ ポートされている新しいコマンドの詳細については、『Cisco MDS 9000 Family Command Reference』 を参照してください。

ソフトウェア イメージ バージョンを移行する前に、次の注意事項に従ってください。

• 購入した代理店

ソフトウェアのアップグレードを実行する前に、ソフトウェアのアップグレード要件の確認と、現 在の稼動環境に基づく推奨事項について、カスタマーサービス担当者に問い合わせます。

(注)

シスコのサポートをシスコのリセラーからご購入された場合は、リセラーに直接お問い合わせ ください。サポートをシスコから直接ご購入された場合は、次の URL にある Technical Assistance Center (TAC) にご連絡ください。 http://www.cisco.com/warp/public/687/Directory/DirTAC.shtml

• スケジューリング

ファブリックが一定して安定しているときに、アップグレードを予定します。スイッチまたはネットワークにアクセスできるすべての人がその時間にスイッチまたはネットワークを設定しないよう にします。この時間帯は、すべての設定を禁止します。

• スペース

イメージをコピーする場所に十分なスペースがあることを確認します。このロケーションは、アク ティブおよびスタンバイ スーパーバイザ モジュール bootflash: (スイッチに内蔵) などです。

- スタンバイ スーパーバイザ モジュールの bootflash: ファイル システム。
- 内蔵 bootflash: には、約 200 MB のユーザ領域があります。

• ハードウェア

インストール手順の際に、電源が停止しないようにします。このような問題は、ソフトウェアイ メージを壊す可能性があります。

- 接続(リモート サーバからイメージを検索)
  - 10/100/1000 BASE-T イーサネット ポート接続の IPv4 アドレスまたは IPv6 アドレスを設定します (インターフェイス mgmt0)。

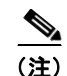

Supervisor-2 モジュールでは 1000 BASE-T イーサネットのみを使用できます。

- スイッチがリモートサーバへのルートを持つことを確認します。サブネット間でトラフィックをルーティングするルータがない場合は、スイッチおよびリモートサーバは同一のサブネットワーク上にある必要があります。
- イメージ
  - 指定したシステム イメージとキックスタート イメージに互いに互換性があることを確認します。
  - キックスタートイメージが指定されていない場合、スイッチは現在稼動中のキックスタート イメージを使用します。
  - 別のシステムイメージを指定する場合は、実行中のキックスタートイメージと互換性があることを確認します。
  - イメージは、次の2つの方法のいずれかで取得します。

ローカルファイル:イメージはスイッチでローカルに使用できます。

リモート ファイル:イメージはリモート ロケーションにあり、ユーザはリモート サーバパラ メータとローカルに使用するファイル名を使用して宛先を指定します。

用語

+ ...

表 10-5 は、インストールとアップグレードのプロセスに特化した用語をまとめています。

| 衣 | 10-5 | 特別な用語 |
|---|------|-------|
|   |      |       |

44 04 44 00 52

| 用語                 |           | 定義                                                   |
|--------------------|-----------|------------------------------------------------------|
| bootable           |           | イメージの互換性に基づいて、モジュールがブートできるかどうか。                      |
| impact             |           | ソフトウェアのアップグレード メカニズムのタイプ(中断されるタイ<br>プ、または中断されないタイプ)。 |
| install-type reset |           | モジュールをリセットする。                                        |
|                    | sw-reset  | 切り替え後すぐにモジュールをリセットする。                                |
|                    | rolling   | 各モジュールを順番にアップグレードする。                                 |
|                    | copy-only | BIOS、ローダー、またはブート ROM のソフトウェアを更新する。                   |

- ツール
  - DCNM-SANの Software Install Wizard で [Verify Remote Server] をクリックして、リモート サーバへの接続を確認します。
  - Software Install Wizard を使用して空きディスク領域を確認し、イメージファイルをコピーするのに必要な領域があることを確認します。

- DCNM-SAN の Software Install Wizard を使用して、ソフトウェアをアップグレードすることを推奨します。このウィザードは、Cisco MDS 9000 ファミリ スイッチのすべてのモジュール をアップグレードします(「Software Install Wizard を使用した場合の利点」(P.10-3)を参照)。
- スイッチでは常に1つのインストールだけを実行します。
- インストールの実行中に別のコマンドを発行しないでください。
- スタンバイスーパーバイザモジュールではなく、アクティブスーパーバイザモジュールでインストールを実行します。

(注)

Cisco SAN-OS Release 3.0 よりも前のリリースでは、設定に FC ID を保存する場合、再起動される前 に永続的 FC ID 機能がイネーブルであることを確認してください。この機能は、デフォルトでイネー ブルにされています。以前のリリースでは、デフォルトでディセーブルでした。

(注)

Software Install Wizard は、Cisco MDS 9020 ファブリック スイッチまたは Cisco FabricWare のイン ストールとアップグレードをサポートします。正常なインストールとアップグレードは、Cisco MDS 9020 ファブリック スイッチが使用する TFTP サーバ アドレスを指定します。

(注)

このウィザードを使用する前に、スタンバイ スーパーバイザ管理ポートが接続されていることを確認 してください。

# デフォルト設定

表 10-6 に、すべての Cisco MDS 9000 ファミリ スイッチのイメージのデフォルト設定を示します。

#### 表 10-6 イメージのデフォルト設定

| パラメータ        | デフォルト          |
|--------------|----------------|
| キックスタート イメージ | イメージが指定されていない。 |
| システム イメージ    | イメージが指定されていない。 |

# Software Install Wizard の使用方法

Software Install Wizard を使用して、サポート対象のスイッチに Cisco NX-OS イメージをインストールできます。

#### 手順の詳細

Software Install Wizard を使用する手順は、次のとおりです。

**ステップ1** ツールバーで [Software Install Wizard] アイコンをクリックします。

デフォルトですべてのスイッチが選択された状態で [Select Switches] ダイアログボックスが表示されます。

- **ステップ2** イメージをインストールしないスイッチのチェックボックスをオフにします。継続するには、少なくとも1つのスイッチを選択する必要があります。
- **ステップ3** 終了したら、[Next] をクリックします。
- ステップ 4 (任意) [Skip Image Download] チェックボックスをオンにして、[Next] をクリックし、ダウンロード 済みのイメージを使用します (ダウンロードされたファイルはブートフラッシュ上にあります)。ス テップ 11 に進みます。

[Specify Software Image(s) by Model] ダイアログボックスが表示されます。

- **ステップ5** [Use Saved Settings] チェックボックスをオンにして、指定した設定を保存します。[Next] をクリック すると、将来の使用に備えてこれらの設定が保存されます。
- ステップ6 次のいずれかのオプション ボタンをクリックします。

a. ローカル コンピュータからファイルを転送するには、[Local FM TFTP] をクリックします。

b. リモート コンピュータからファイルを転送するには、[Remote] をクリックします。

- ステップ7 [Local FM TFTP] を選択した場合は、ステップ 10 に進みます。
- **ステップ8** [Remote] を選択した場合は、ファイルの転送方法としていずれかの [Copy Files Via] オプション ボタンをクリックします([SFTP]、[SCP]、[FTP])。
- ステップ9 サーバ名、ユーザ名、およびパスワードを入力します。
- ステップ 10 バージョンとイメージ パスを入力してから、[Apply] をクリックします。

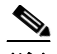

(注) 手順6で [Local FM TFTP] を選択した場合は、手動でファイル名を指定できます。これには、テーブルをダブルクリックして、[Open] ダイアログボックスからファイルを選択するか、システムの下のセルにファイル名を手動で入力できます。

バージョン文字列とイメージ パスを入力すると、DCNM-SAN がデフォルト ファイル名を取得し、イ メージ ファイルの格納に必要なフラッシュ スペースを計算します。バージョン文字列は、インストー ルされている現在のバージョンにする必要があります。イメージ パスは、次の例に示すように、ソフ トウェア イメージの場所を特定するためのパスです。

Image URI: /tftpboot/rel/qa/5\_0\_0\_201/gdb/m9500-sf2ek9-mzg.5.0.0.201.bin.S2
Path - /tftpboot/rel/qa/5\_0\_0\_201/gdb
Version String - 5.0.0.201.S2

- ステップ 11 [System]、[Kickstart]、または [SSI] の各カラムの行をクリックして、イメージの URI を入力します。 処理を進めるには、スイッチごとに少なくとも1つのイメージを指定する必要があります。
- **ステップ 12** [Verify Remote Server and Path] をクリックします。

DCNM-SAN は、ファイル パスとサーバ クレデンシャルを検証します。出力が表示されます。

**ステップ 13** [Specify Software Images by Model] ダイアログボックスで [OK] をクリックし、次に [Next] をクリックします。

[Check Flash Free Space] ダイアログボックスが表示されます。このダイアログボックスに、各スイッ チのアクティブ(および必要に応じてスタンバイ)ブートフラッシュの領域およびステータス(新規イ メージを格納する十分な領域があるかどうか)が表示されます。スイッチに十分な領域がないと、継続 できません。最初の画面に戻って、ブートフラッシュサイズが十分でないスイッチのチェックボック スをオフにして、このスイッチの選択を解除します。

**ステップ 14** [Next] をクリックします。

[Start Install] ダイアログボックスが表示されます。

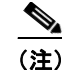

アップグレードできるスイッチ数に制限はありません。

- ステップ 15 次のいずれかのオプション ボタンをクリックします。
  - a. スイッチを1台ずつアップグレードするには、[Serialized] をクリックします。
  - **b.** 複数のスイッチを同時にアップグレードするには、[Parallel] をクリックします。
- ステップ 16 (任意) [Version Check Only] チェックボックスをオンにして、バージョン チェックをしてから、イン ストールを続行するための入力を求めるプロンプトが表示されるようにします。
- ステップ 17 (任意) [Finish] をクリックして、インストールを開始します。

[Version Check Results] ダイアログボックスが表示されます。

**ステップ 18 (任意)** [Install without Version check Prompting] チェックボックスをオンにして、インストールを続行します。

(注)

バージョン チェックを実行すると、スイッチのモジュールごとにアップグレードの影響に関す る情報が表示されます。また、生じる可能性のある非互換性も表示されます。このステージの 最後のダイアログボックスが表示され、ここでこのチェックを実行する必要があるかどうかを 確認します。バージョン チェック結果は省略しないことを推奨します。

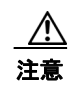

[Install without Version check Prompting] がオンの場合は、現在のスイッチ バージョンがイ ンストール中のバージョンより新しい場合でも、アップグレードが進行します。

- ステップ 19 [OK] をクリックしてウィザードを終了します。
- **ステップ 20** [Continue to install] をクリックしてインストールを開始します。

[Download and Install Status] ダイアログボックスが表示されます。

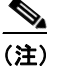

TFTP サーバを開始できないホストの場合は、警告が表示されます。既存の TFTP サーバが稼動しているか、または TFTP ポート 69 へのアクセスがセキュリティ上の理由から拒否されている場合(Linux のデフォルト設定)は、TFTP サーバを開始できないことがあります。このような場合は、ファイルをローカル ホストからスイッチに転送できません。

(注) セッションを終了する前に、アップグレード プロセスが完了しているか確認してください。 ウィザードを進めると、ステータスが随時表示されます。ウィザードの左下にステータスメッ セージ [Upgrade Finished] が表示されることを確認します。ウィザードには最初にメッセージ Success が表示され、数秒後に InProgress Polling が表示されます。続いて、2 番めのメッセー ジ Success が表示されて、その後 Upgrade Finished が表示されます。

#### サービス モジュールのアップグレード

ファイバ チャネル スイッチング モジュールは、中断しないアップグレードをサポートしています。 14/2 ポート マルチプロトコル サービス (MPS-14/2) モジュールは、ファイバ チャネル ポートの中断 しないアップグレードをサポートします。このモジュールの 2 つのギガビット イーサネット ポートに おけるソフトウェア アップグレードは、中断を伴います。

Caching Services Module (CSM) と IP Storage Services (IPS) モジュールのソフトウェア アップグ レードは、中断を伴います。

CSM および IPS モジュールは rolling アップグレード インストール メカニズムを使用するので、ス イッチの各モジュールの安定した状態を保証します。

- スイッチの各 IPS モジュールは、次の IPS モジュールのアップグレードまで5分間の遅延を必要とします。
- 各 CSM モジュールは、次の CSM モジュールのアップグレードまで 30 分間の遅延を必要とします。CSM の詳細については、『Cisco MDS 9000 Family SAN Volume Controller Configuration Guide』を参照してください。

# ファブリックおよびモジュラ スイッチの中断がないアップグ レードの実行

ここでは、次のシスコ ファブリック スイッチで中断がないアップグレードを実行する手順について説 明します。

- Cisco MDS 9124 マルチレイヤ ファブリック スイッチ
- Cisco MDS 9134 マルチレイヤ ファブリック スイッチ
- Cisco MDS 9222i マルチサービス モジュラ スイッチ
- HP c-Class BladeSystem 用の Cisco ファブリック スイッチ
- IBM BladeCenter 用のシスコ ファブリック スイッチ

ここでは、次の内容について説明します。

- 「ファブリックおよびモジュラ スイッチの中断のないアップグレードの準備」(P.10-11)
- 「ファブリック スイッチでの中断がないアップグレードの実行」(P.10-12)

### ファブリックおよびモジュラ スイッチの中断のないアップグレードの準備

システム ソフトウェア イメージ に対して Software Install Wizard を使用して、次のスイッチで中断な しでソフトウェアをアップグレードできます。

- Cisco MDS 9124 マルチレイヤ ファブリック スイッチ
- Cisco MDS 9134 マルチレイヤ ファブリック スイッチ
- Cisco MDS 9222i マルチサービス モジュラ スイッチ
- HP c-Class BladeSystem 用の Cisco ファブリック スイッチ
- IBM BladeCenter 用のシスコ ファブリック スイッチ

完了すると、スーパーバイザ キックスタート イメージ、スーパーバイザ システム イメージ、ライン カード イメージ、およびシステム BIOS のすべてが更新されます。 これらのファブリックスイッチの中断のないアップグレードは、コントロールプレーンを多くて80秒 ダウンさせます。アップグレードが正常に停止しないポイントまで進行した場合、または障害が発生した場合などは、ソフトウェアアップグレードが中断する可能性があります。

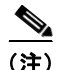

アップグレード中、コントロール プレーンはダウン状態ですが、データ プレーンはアップ状態を維持 します。そのため新しいデバイスはコントロール プレーンを介してファブリックにログインできませ んが、既存のデバイスはデータ プレーンを介した場合に、トラフィックが中断されません。

これらのファブリック スイッチでソフトウェア イメージをアップグレードする前に、次の注意事項に 従ってください。

- アップグレード中、ファブリックは安定している必要があります。次の設定アクティビティは、すべて許可されません。
  - ゾーンの変更
  - Telnet セッション
  - スケジュールの変更
  - スイッチのケーブル接続
  - 物理デバイスの追加または取り外し
- FSPF タイマーをデフォルト値(20秒)に設定します。
- ファブリック内で CFS コミットが保留中であると、アップグレードが中断します。
- ゾーン サーバが進行中にマージすると、アップグレードが中断します。
- Software Install Wizard を使用して新しいイメージをロードするのに十分な領域がシステムにある ことを確認します。この時点で、アップグレードを中断するか、中断を伴うアップグレードを継続 する必要があります。
- Cisco MDS 18/4 ポート マルチサービス モジュールでは、ハイブリッド スーパーバイザ 18/4 ライ ンカードの 4 ギガビット イーサネット ポートのアップグレードは中断が伴います。

## ファブリック スイッチでの中断がないアップグレードの実行

Software Install Wizard を使用して、Cisco MDS 9124 ファブリック スイッチで中断のないアップグ レードを実行できます。Software Install Wizard の使用方法の詳細については、「Software Install Wizard の使用方法」(P.10-8)を参照してください。

∕!∖ 注意

ファブリックスイッチの管理インターフェイスが接続される Catalyst スイッチのイーサネットイン ターフェイス上の Port Fast をイネーブルにすることを推奨します。これは、Catalyst スイッチのス パニングツリーのコンバージェンス時間を防ぎ、中断のないアップグレード中に、ファブリックス イッチからのパケットはただちに転送するためです。

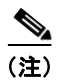

アップグレード中にイメージを選択する場合、Cisco MDS 9124 スイッチおよび Cisco MDS 9134 マル チレイヤ ファブリック スイッチで ASM-SFN および SSI がサポートされません。

# スーパーバイザ モジュールのメンテナンス

ここでは、スーパーバイザ モジュールの効率的な交換方法および使用方法に関する概要を説明します。 ここでは、次の内容について説明します。

- 「スーパーバイザ モジュールの交換」(P.10-13)
- 「スーパーバイザ1モジュールからスーパーバイザ2モジュールへの移行」(P.10-13)
- 「スタンバイ スーパーバイザ モジュールのブート変数バージョンの設定」(P.10-14)
- 「スタンバイ スーパーバイザ モジュールのブートフラッシュ メモリの設定」(P.10-14)
- 「スタンバイ スーパーバイザ モジュールのブート アラート」(P.10-14)

### スーパーバイザ モジュールの交換

Cisco MDS 9500 シリーズ ディレクタからスーパーバイザ モジュールを取り外す際のパケット ロスを 防ぐには、スーパーバイザ モジュールを取り外す前にスーパーバイザ モジュールをアウトオブサービ スにします。

(注)

スーパーバイザモジュールを取り外して再挿入または交換して、使用可能にする必要があります。

# スーパーバイザ1モジュールからスーパーバイザ2モジュールへの移行

Cisco MDS NX-OS Release 4.1(1a) では、アクティブおよびスタンバイの両方のスーパーバイザ2モジュールが Cisco MDS 9509 および 9506 ディレクタ上に必要です。MDS NX-OS Release 4.1(1a) 以降 にアップグレードする前に、Cisco MDS SAN-OS Release 3.3(1c) 以前を使用して、スーパーバイザ1 モジュールからスーパーバイザ2 モジュールにアップグレードする必要があります。

スーパーバイザ1 モジュールとスーパーバイザ2 モジュールは、移行を目的とした場合を除き、同じス イッチで使用できません。アクティブとスタンバイのスーパーバイザ モジュールは、両方とも同じタ イプ (スーパーバイザ1 モジュールまたはスーパーバイザ2 モジュール) である必要があります。 Cisco MDS 9513 ディレクタの場合、両方のスーパーバイザ モジュールがスーパーバイザ2 モジュール である必要があります。

注意

スーパーバイザモジュールの移行は、中断を伴う操作です。スーパーバイザ1モジュールからスー パーバイザ2モジュールへの移行が行われると、コールドスイッチオーバーが実行され、両方のモ ジュールがリロードされます。スーパーバイザ1がスタンバイとして起動を試行するとき、スー パーバイザ2がアクティブスーパーバイザであれば、スタンバイは起動しません。

スーパーバイザ1モジュールからスーパーバイザ2モジュールへの移行についてのステップバイステッ プの説明については、『Cisco MDS 9000 Family NX-OS and SAN-OS Software Upgrade and Downgrade Guide』を参照してください。

(注)

スーパーバイザ2モジュールからスーパーバイザ1モジュールへの移行はサポートされていません。

### スタンバイ スーパーバイザ モジュールのブート変数バージョンの設定

スタンバイ スーパーバイザ モジュールのブート変数イメージが、アクティブ スーパーバイザ モジュール で稼動するイメージと*同一*のバージョンでない場合、ソフトウェアでは、スタンバイ スーパーバイザ モ ジュールがアクティブ スーパーバイザ モジュールと同一のバージョンを実行するように強制します。

スタンバイ スーパーバイザ モジュールのブート変数を別のバージョンに特別に設定して、スタンバイ スーパーバイザ モジュールを再起動する場合、同一のバージョンがアクティブ スーパーバイザ モ ジュールで稼動していると、スタンバイ スーパーバイザ モジュールは指定されたブート変数だけを ロードします。この時点で、スタンバイ スーパーバイザ モジュールは、ブート変数に設定されたイ メージを稼動していません。

## スタンバイ スーパーバイザ モジュールのブートフラッシュ メモリの設定

スタンバイ スーパーバイザ モジュールのソフトウェア イメージを更新する場合は、イメージ用に十分 な領域があることを確認します。古いバージョンの Cisco MDS NX-OS イメージおよびキックスター ト イメージは削除します。

#### 手順の詳細

Device Manager を使用してスタンバイ スーパーバイザの領域を確認する手順は、次のとおりです。

- ステップ1 [Admin] > [Flash Files] をクリックします。
- **ステップ2** [Partition] ドロップダウン リストからスタンバイ スーパーバイザを選択します。 [Flash Files] ダイアログボックスの下部に、使用されている領域と空き領域が表示されます。

## スタンバイ スーパーバイザ モジュールのブート アラート

スタンバイ スーパーバイザ モジュールが起動に失敗する場合、アクティブ スーパーバイザ モジュール がその状態を検出して Call Home イベントおよびシステム メッセージを生成し、スタンバイ スーパー バイザ モジュールが loader> プロンプトに移動した約3~6分後にスタンバイ スーパーバイザ モ ジュールを再起動します。

次のシステム メッセージが発行されます。

 $DAEMON-2-SYSTEM\_MSG:Standby supervisor failed to boot up.$ 

このエラーメッセージは、次の状況のいずれかに該当する場合も生成されます。

- 長期間 loader> プロンプトに留まる場合。
- 適切にブート変数を設定していない場合。

# ジェネレーション 1 シャーシへのジェネレーション 2 モ ジュールの設置

ジェネレーション2モジュールには次の設置制限事項があります。

• スーパーバイザ2モジュールはすべての Cisco MDS 9500 シリーズ ディレクタに設置できます。

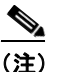

Cisco MDS 9513 ディレクタはスーパーバイザ 1 モジュールをサポートしていません。

- ジェネレーション2スイッチングモジュールは、Cisco MDS 9216スイッチを除くすべての Cisco MDS 9000ファミリスイッチに設置できます。
- ジェネレーション1モジュールは Cisco MDS 9000 ファミリ スイッチと一緒に使用できます。ただし、ジェネレーション1モジュールをジェネレーション2スイッチングモジュールと同じシャーシに設置すると、ジェネレーション2スイッチングモジュールの機能が低減します。
- ジェネレーション1およびジェネレーション2スイッチングモジュールは、スーパーバイザ1モジュールまたはスーパーバイザ2モジュールのどちらかを搭載した Cisco MDS 9500 ファミリスイッチに設置できます。

# モジュールの交換

モジュール(スーパーバイザモジュール、スイッチングモジュール、またはサービスモジュール)を 交換する場合、新しいモジュールがスイッチの他のモジュールと同一のソフトウェアバージョンを稼 動していることを確認する必要があります。

Caching Services Module (CSM) 交換の設定手順については、『Cisco MDS 9000 Family SAN Volume Controller Configuration Guide』を参照してください。

(注)

) スペアのスタンバイ スーパーバイザ モジュールが挿入されている場合、アクティブ スーパーバイザ モジュールと同一のイメージを使用します。Cisco NX-OS ソフトウェア イメージは、スタンバイ フラッシュ デバイスに自動的にコピーされません。

 Software Install Wizard を使用して、Cisco NX-OS ソフトウェア イメージをスタンバイ スーパーバイ ザ モジュールのブートフラッシュ デバイスにコピーします。

モジュールを交換したあとに Software Install Wizard を使用することによって、次の動作を確認します。

- 適切なシステムおよびキックスタート イメージがスタンバイ bootflash: ファイル システムにコ ピーされている。
- 適切なブート変数が設定されている。
- ローダーおよび BIOS がアクティブ スーパーバイザ モジュールで使用されている同一のバージョンにアップグレードされている。

#### 手順の詳細

Cisco MDS 9200 シリーズまたは 9500 シリーズの任意のスイッチでモジュールを交換する手順は、次のとおりです。

**ステップ1** [Admin] > [Copy Configuration] をクリックし、[runningConfig] を [startupConfig] に選択して、必要 に応じて既存のコンフィギュレーション ファイルのバックアップを作成します。

- **ステップ 2** 『Cisco MDS 9200 Series Hardware Installation Guide』または『Cisco MDS 9500 Series Hardware Installation Guide』に指定されているように必要なモジュールを交換します。
- ステップ3 [Admin] > [Flash Files] をクリックし、[sup-standby] を選択して、スタンバイ スーパーバイザ モ ジュールのブートフラッシュに十分な領域があることを確認します。古いバージョンの Cisco MDS NX-OS イメージおよびキックスタート イメージは削除します。
- **ステップ 4** Software Install Wizard を使用して、新しいモジュールがスイッチの他のモジュールと同一のソフト ウェアを稼動していることを確認します。
- **ステップ 5** 新しいモジュールがオンライン状態になるのを待ってから、Device Manager で [Physical] > [Modules] をクリックして、交換が正常に行われたかどうかを確認します。